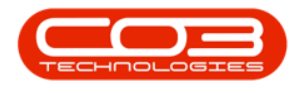

## SERVICE

## **CALLS - DELIVERY REPORT**

**Note** that there are changes to the Call Centre screens due to the Call Centre Performance Enhancements rolled out in part of the Extended Call Centre - Version Compatibility<sup>1</sup>. The functionality that is available to you may differ depending on the Call Centre mode configured and your user rights. For more information related to this, refer to the <u>Call Centre Mode</u> notes.

All issues made to a Call has been combined on one Call Delivery Note.

## Ribbon Select Service > Calls

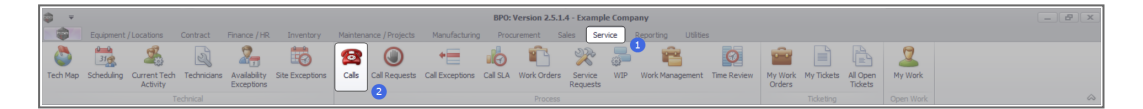

| ¥.                   |                  |                    |           |              |                        |                  | Cal            | Listing - BPO: Version 2.5.1.4 - Example Company            |         |                                           |           |               |             |                             | - 6        |
|----------------------|------------------|--------------------|-----------|--------------|------------------------|------------------|----------------|-------------------------------------------------------------|---------|-------------------------------------------|-----------|---------------|-------------|-----------------------------|------------|
| Horre Equipment / Lo | cations Contract | Finance / HR       | Inventory | Maintenance  | /Projects Manu         | facturing Pro    | curement Sales | Service Reporting Utilities                                 |         |                                           |           |               |             |                             |            |
|                      | Save Lays        | xut 💰 My Call      | -         |              | L 🛤 🛯                  | IQ               | <u></u>        |                                                             |         |                                           |           |               |             |                             |            |
| 🎒 🏑 🐨 My Calls       | 🗆 📑 Workspac     | es = 🚜 Assign      | -         |              | r 🛯 🕜 r                |                  | •              |                                                             |         |                                           |           |               |             |                             |            |
| dd Edit Refresh      | 😤 Save Pilte     | r 🕄 Start          | Close     | Complete Ho  | ld Pending Rele        | ase Print        | Reports        |                                                             |         |                                           |           |               |             |                             |            |
| Maintain State       | Format           | work .             |           | Proce        | 50                     | Print            | Repp., a       |                                                             |         |                                           |           |               |             |                             |            |
|                      |                  |                    |           |              |                        |                  |                |                                                             |         |                                           |           |               |             |                             |            |
| Find O Filter        |                  |                    |           |              |                        |                  |                |                                                             |         |                                           |           |               |             |                             |            |
|                      | CalReference     | CustomerName       |           | CalDate      | CalState               | Technician       | CalTime        | Description                                                 | CalType | CallTypeDesc                              | ErrorCode | ErrorCodeDesc | SeriaNo     | Ctrit.ocationSubject        | Priority   |
|                      | * + <b>D</b> :   | 4 <b>D</b> 4       |           | -            | <ul> <li>O:</li> </ul> | ×0:              | -D:            | 0                                                           | ×D:     | 0                                         | -O-       | 4 <b>D</b> 4  | -O-         | 4D:                         | -          |
| nformation           | EE CN0001003     | Young Electric     |           | . 13/12/2022 | Awaiting Acceptar      | ce Arin Milton   | 10:09:10       | Test account balances                                       | CR      | Change Request                            |           |               | 107         |                             |            |
| Durban               | CN0001002        | Samenthas Diner    |           | 12/12/2022   | Awaiting Acceptar      | ce Mary Thomps   | on 16:18:30    | Test call for account balances manual.                      | DR.     | Select Call Type                          |           |               | 19-12/1202  |                             |            |
| O New                | E CN0001001      | Young Electric     |           | . 29/11/2022 | UnAssigned             |                  | 11:29:19       | Order the same part twice receive with different batch num. | CR      | Change Request                            |           |               | sin123      |                             |            |
| In Progress          | E CN0000996      | Hope Works (Pty) L | . bđ      | . 31/10/2022 | UnAssigned             |                  | 11:01:11       | ForRentalContract                                           | NDR     | New Deal Rental                           |           |               |             | BPO2 TEST 1                 |            |
| O Pandon             | E CN0000992      | Top Vehicle Hire   |           | . 25/10/2022 | Awaiting Acceptar      | ce Daniel Balgov | en 14:09:17    | Loan machine for temporary high volume printing requirement | t SERV  | Service                                   |           |               | TOP 12340LD |                             |            |
| Complete             | E CN0000991      | Apple Juice Inc    | -         | 24/10/2022   | UnAssigned             |                  | 16:38:15       | Contract Closure - CO0000054                                | DR      | Select Call Type                          |           |               |             |                             |            |
| O AI                 | E CN0000989      | Derton / Technolog | jes .     | . 13/06/2022 | UnAssigned             |                  | 09:00:00       | Call for Monday elapse hours check                          | TEST    | Testing                                   |           |               | 2020-2222   |                             |            |
| O Pretoria           | E CN0000988      | Young Electric     |           | 03/06/2022   | UnAssigned             |                  | 05:00:00       | Call logged 5 days ago for time elapsed checks              | CR      | Change Request                            | CONF      | Configuration | sin123      |                             |            |
| New                  | E CN0000987      | Young Bectric      |           | 06/06/2022   | UnAssigned             |                  | 06:00:00       | Call logged 4 days ago for elapse time checks               | UPG     | Upgrade                                   |           |               | sin123      |                             |            |
| In Progress          | CN0000986        | Young Electric     |           | . 07/06/2022 | UnAssigned             |                  | 05:00:00       | Call logged 3 days ago for elapse time checks               | DR      | Select Cal Type                           |           |               | sin123      |                             |            |
| Hold                 | EE CN0000985     | Hope Works (Pty) L | ed .      | 10/06/2022   | UnAssigned             |                  | 16:09:13       | Test future call - for elapsed time                         | UPG     | Upprade                                   |           |               | 20-98765    |                             |            |
| Pending              | E CN0000984      | Hope Works (Pty) L | . bđ      | 08/06/2022   | UnAssigned             |                  | 05:10:00       | Test elapsed hours - 2 days prior                           | TEST    | Testing                                   |           |               | AT5000000   |                             |            |
| Complete             | E CN0000983      | Hope Works (Pty) L | sd .      | 09/06/2022   | UnAssigned             |                  | 05:08:31       | Test elapsed time 2 - day prior                             | TEST    | Testing                                   |           |               | SIN32413546 |                             |            |
| _ O AI               | FE (N0000982     | Young Rectric      |           | 10/06/2022   | Unassigned             |                  | 05:00:35       | Test elansed hours 1                                        | TEST    | Testing                                   |           |               | sin123      |                             |            |
| Cape Town            | E CN0000935      | Young Electric     |           | 19/11/2019   | Austine Accepter       | ce Bianca Du To  | + 11/24/39     | Tast with site menaner email entered                        | ADM     | Edministration.                           |           |               | 107         |                             |            |
| New Contraction      | E CN0000974      | Hope Works (Ptv)1  | M         | 18/11/2019   | Awaiting Acceptar      | ce Banca Du To   | 16-30-20       | test arother rail errail                                    | ADM     | Edministration                            |           |               | 095011015   |                             |            |
| 0 unitogress         | FR CN0000872     | Hope Works (Stu) I | M         | 19/11/2019   | Auxition Acceptar      | ce Bianca Du To  | 15:57:00       | Text new cell for email description in body                 | 100     | Chappe Request                            |           |               | 005011015   |                             |            |
| O Pandon             | E CHOODOTT       | Westward Durant    |           | 20/11/2010   | United synchrony       |                  | 08-00-00       | Relidential Reliance By Maintenance                         | CM.     | Change receptor                           |           |               |             | Charless Contra Milant      |            |
| Complete             | E CN0000971      | Westwood Dynamic   |           | 22(11/2019   | Unterimed              |                  | 00.00.00       | PathGeMaint - Bathroom Din Maintenance                      | CM .    | Scheduled Maintenance                     |           |               |             | Checkers Centre - Hildrest  |            |
| Q AI                 |                  | Mana Marka (Phy) I |           | 16/11/2010   | United and             |                  | 00.00.00       | The Commonial Tex Text                                      | D.CT.   | Testalation                               |           |               |             | Encoderal Centre - Hild Esc |            |
| tioemfontein         | E 00000909       | hope works (exp) o |           |              | Universigned           |                  | 08/00/00       | The - Contribution field test                               | 0101    | 2 State Unit                              |           |               | 10010000    | Forescrills Colluc          |            |
| New                  | E CNUCCUSOS      | Green rea Supplies |           | 10/11/2019   | Unixasigned            |                  | 08:00:00       | 2PG - 2 Month service                                       | 344     | Scheduled Heinsenence                     |           |               | NEW 1234    |                             |            |
| In Progress          | E 010000967      | Westwood Dynami    | c .       | 15/11/2019   | UnAssigned             |                  | 08:00:00       | Bathermant - Bathroon en Mantenance                         | 5/4     | Scheduled Maintenance                     |           |               |             | Checkers Centre - Hildrest  |            |
| Hold                 | EI CN0000966     | westwood Dynami    | c .       |              | UnAssigned             |                  | 08:00:00       | BathonMaint - Bathroom bin Maintenance                      | 599     | Scheduled Hansenance                      |           |               |             | Checkers Centre - Micrest   |            |
| Pending              | EI CN0000965     | Westwood Dyname    | ۰ .       | 01/11/2019   | UnAssigned             |                  | 08:00:00       | SathonMant - Bathroom Bin Mantenance                        | 524     | Scheduled Maintenance                     |           |               |             | Checkers Centre - Hildrest  |            |
| Complete             | E CN0000964      | Hack PC - IT Shop  |           | . 26/10/2019 | UnAssigned             |                  | 08:00:00       | 2MS - 2 month service                                       | SM      | Scheduled Maintenance                     |           |               | 147807      |                             |            |
| O AI                 | EI CN0000963     | Westwood Dynamic   | c .       | 25/10/2019   | UnAssigned             |                  | 08:00:00       | SathSinMaint - Bathroom Bin Maintenance                     | 54      | Scheduled Maintenance                     |           |               |             | Checkers Centre - Hilcrest  |            |
|                      | E CN0000962      | Hope Works (Pty) L | .0d .     | 19/10/2019   | UnAssigned             |                  | 08:00:00       | 2MS - 2 month service                                       | SM      | Scheduled Maintenance                     |           |               | 18-30200    |                             |            |
|                      | E CN0000961      | Hope Works (Pty) L | . 65      | 18/10/2019   | UnAssigned             |                  | 03:00:00       | Tier - Commercial Tier Test                                 | INST    | Installation                              |           |               |             | Forest Hills Centre         |            |
|                      | E CN0000960      | Westwood Dynamic   | c .       | 18/10/2019   | UnAssigned             |                  | 08:00:00       | BathBinMaint - Bathroom Bin Maintenance                     | 514     | Scheduled Maintenance                     |           |               |             | Checkers Centre - Hilcrest  |            |
|                      | E CN0000959      | Westwood Dynami    | c .       | 11/10/2019   | UnAssigned             |                  | 08:00:00       | BathBinMaint - Bathroom Bin Maintenance                     | SM      | Scheduled Maintenance                     |           |               |             | Checkers Centre - Hildrest  |            |
|                      | E CN0000958      | Westwood Dynamic   | c .       | 04/10/2019   | UnAssigned             |                  | 08:00:00       | BathBinMaint - Bathroom Bin Maintenance                     | 94      | Scheduled Maintenance                     |           |               |             | Checkers Centre - Hilcrest  |            |
|                      | E CN0000957      | Westwood Dynami    | с.        | 27/09/2019   | UnAssigned             |                  | 08:00:00       | BathBinMaint - Bathroom Bin Maintenance                     | SM      | Scheduled Maintenance                     |           |               |             | Checkers Centre - Hilcrest  |            |
|                      | E CN0000956      | Westwood Dynami    | с.        | . 20/09/2019 | UnAssigned             |                  | 03:00:00       | BathBinMaint - Bathroom Bin Maintenance                     | 514     | Scheduled Maintenance                     |           |               |             | Checkers Centre - Hilcrest  |            |
|                      | EE CN0000955     | Hope Works (Pty) L | .td .     | 18/09/2019   | UnAssigned             |                  | 08:00:00       | Tier - Commercial Tier Test                                 | DIST    | Installation                              |           |               |             | Forest Hills Centre         |            |
|                      | E CN0000954      | Green Tea Supplies |           | . 17/09/2019 | UnAssigned             |                  | 08:00:00       | 2MS - 2 month service                                       | SM      | Scheduled Maintenance                     |           |               | NEW 1234    |                             |            |
|                      | III cusasara     |                    |           | 13/30/3010   |                        |                  |                | Red Robert Red Loss Roberts                                 | -       | et al la la la la la la la la la la la la |           |               |             | And the Annual States       |            |
|                      | Count: 386       |                    |           |              |                        |                  |                |                                                             |         |                                           |           |               |             |                             |            |
|                      | +                |                    |           |              |                        |                  |                |                                                             |         |                                           |           |               |             |                             |            |
| Modeus #             |                  |                    |           |              |                        |                  |                |                                                             |         |                                           |           |               |             | 10000 House - 0.0 4.4       | Country of |

• The *Call Listing* screen will be displayed.

1BPO2 v2.5.1.3 or higher

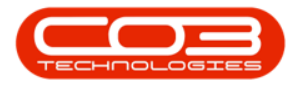

• The Calls are listed by *Site* and will display calls for the first Site listed.

|                                 |                          |                                     |                |                      |                 | Call      | Listing - BPO: Version 2.5.1.4 - Example Company            |         |                         |           |                                                    |             |                             |   |
|---------------------------------|--------------------------|-------------------------------------|----------------|----------------------|-----------------|-----------|-------------------------------------------------------------|---------|-------------------------|-----------|----------------------------------------------------|-------------|-----------------------------|---|
| Home Equipment /                |                          | Finance / HR Invento                | ry Maintenance | / Projects Manufac   | turing Procurem | ent Sales | Service Reporting Utilities                                 |         |                         |           |                                                    |             |                             |   |
| Edit Refresh Hy Ca              | Is Save Lay<br>Workspace | sut & My Call<br>es * & Assign Clos | e Complete Ho  | d Pending Release    | Print Repor     | 2         |                                                             |         |                         |           |                                                    |             |                             |   |
| d Ontwo                         |                          |                                     |                |                      |                 |           |                                                             |         |                         |           |                                                    |             |                             |   |
|                                 | CalReference             | CustomerName                        | CalDate        | CalState             | Technician      | CalTime   | Description                                                 | Callype | CallTypeDesc            | ErrorCode | ErrorCodeDesc                                      | SeriaNo     | CtrtLocationSubject         |   |
|                                 | Y -D:                    | (D):                                |                | ×D:                  | -0:             | 10:       | 0                                                           | ×D:     | -0:                     | -0:       | <d:< td=""><td>-0-</td><td>(D)</td><td></td></d:<> | -0-         | (D)                         |   |
| mation                          | FE CN0001003             | Young Flectric                      |                | Awaiting Acceptance  | Arin Milton     | 10:09:10  | Test account balances                                       | 08      | Channe Request          |           |                                                    | 107         |                             |   |
| Durban                          | E CHOOLDOS               | Total g Decelic                     | 13/13/2022     | Analysis Acceptance  | Man Thomas      | 10.03.10  | Test action to an res                                       | 00      | Colorit Col Turns       |           |                                                    | 10 10/1003  |                             |   |
| New                             | C 00001002               | Samericies Units                    |                | Antarchig Acceptance | Hary monpoort   | 10110130  | Percentra accontroaances manoa.                             | UN.     | deeu oor rype           |           |                                                    | 19-12/1202  |                             |   |
| <ul> <li>In Progress</li> </ul> | E CV0001001              | 10ung Dectric                       |                |                      |                 |           | Order the same part twice receive with different batch hum  | UK      | Change kequest          |           |                                                    | 301225      |                             |   |
| 🕑 Hold                          | E 0/0000996              | Hope works (Pty) Lto                |                | Universigned         |                 |           | Portestaconoact                                             | NUR     | New Deal Remai          |           |                                                    |             | BPO2 IEST 1                 |   |
| Pending                         | ▶ @ UN0000992            | Top venice nire                     |                |                      | Daniel balgowen |           | Loan machine for temporary righ volume printing requirement | SOKV    | Service                 |           |                                                    | 1091234000  |                             |   |
| Complete                        | E EN0000991              | Apple Juice Inc                     | 24/10/2022     | UnAssigned           |                 | 16:38:15  | Contract Closure - CO0000054                                | DR      | Select Call Type        |           |                                                    |             |                             |   |
| ⊙ A1                            | E CN0000989              | Derton / Technologies               | 13/06/2022     | UnAssigned           |                 | 09:00:00  | Call for Monday elapse hours check                          | TEST    | Testing                 |           |                                                    | 2020-2222   |                             |   |
| Pretoria                        | E CN0000988              | Young Electric                      | 03/06/2022     | UnAssigned           |                 | 05:00:00  | Call logged 5 days ago for time elapsed checks              | CR      | Change Request          | CONF      | Configuration                                      | sin123      |                             |   |
| O New                           | E CN0000987              | Young Bectric                       | 06/06/2022     | UnAssigned           |                 | 05:00:00  | Call logged 4 days ago for elapse time checks               | UPG     | Upgrade                 |           |                                                    | sin123      |                             |   |
| In Progress                     | CN0000985                | Young Electric                      | 07/06/2022     | UnAssigned           |                 | 05:00:00  | Call logged 3 days ago for elapse time checks               | DR.     | Select Call Type        |           |                                                    | sin 123     |                             |   |
| December 1                      | E CN0000985              | Hope Works (Pty) Ltd                | 10/06/2022     | UnAssigned           |                 | 16:09:13  | Test future call - for elapsed time                         | LIPG    | Upgrade                 |           |                                                    | 20-98765    |                             |   |
| Conclete                        | E CN0000984              | Hope Works (Pty) Ltd                | 08/06/2022     | UnAssigned           |                 | 05:10:00  | Test elapsed hours - 2 days prior                           | TEST    | Testing                 |           |                                                    | AT5000000   |                             |   |
|                                 | E CN0000983              | Hope Works (Pty) Ltd                | 09/06/2022     | UnAssigned           |                 | 05:08:31  | Test elapsed time 2 - day prior                             | TEST    | Testing                 |           |                                                    | SIN32413546 |                             |   |
| Cape Town                       | E CN0000982              | Young Electric                      | 10/06/2022     | UnAssigned           |                 | 05:00:35  | Test elapsed hours 1                                        | TEST    | Testing                 |           |                                                    | sin123      |                             |   |
| O New                           |                          | Young Electric                      | 19/11/2019     | Awaiting Acceptance  | Bianca Du Tolt  | 11:24:39  | Test with site manager email entered                        | ADM     | Administration          |           |                                                    | 107         |                             |   |
| In Progress                     | E CN0000974              | Hope Works (Pty) Ltd                | 18/11/2019     | Amaiting Acceptance  | Bianca Du Toit  | 16:30:20  | test another call email                                     | ADM     | Administration          |           |                                                    | 095011015   |                             |   |
| () Hold                         | E CN0000972              | Hope Works (Pty) Ltd                | 18/11/2019     | Awaiting Acceptance  | Bianca Du Toit  | 15:57:00  | Test new call for email description in body                 | CR      | Change Request          |           |                                                    | 095011015   |                             |   |
| Pending                         | E CN0000971              | Westwood Dynamic                    | 29/11/2019     | UnAssigned           |                 | 03:00:00  | BathSinMaint - Bathroom Bin Maintenance                     | 94      | Scheduled Maintenance   |           |                                                    |             | Checkers Centre - Hilcrest  | ŝ |
| Complete                        | EE CN0000970             | Westwood Dynamic                    | 22/11/2019     | UnAssigned           |                 | 03:00:00  | BathBinMaint - Bathroom Bin Maintenance                     | SM      | Scheduled Maintenance   |           |                                                    |             | Checkers Centre - Hildrest  | ŝ |
| O A1                            | E CN0000969              | Hone Works (Ptv) Ltd                | 16/11/2019     | Unissigned           |                 | 03:00:00  | Ter - Commercial Ter Test                                   | INST    | Installation            |           |                                                    |             | Forest Hils Centre          |   |
| tioemfontein                    | FE CN0000958             | Green Tea Survives                  | 16/11/2019     | Unterimed            |                 | 08-00-00  | 3MS - 2 month service                                       | 94      | Scherk led Maintenance  |           |                                                    | NFW1234     |                             |   |
| New                             | ER CN0000067             | Westwood Dupamic                    | 15/11/2019     | Unterimed            |                 | 09:00:00  | RathGinMaint - Rathouse Bin Maintenance                     | CM .    | Crited and Maintenance  |           |                                                    |             | Checkers Centre - Milcred   |   |
| In Progress                     |                          | Westwood Dynamic                    | 08/11/2010     | United               |                 | 00.00.00  | Relieffeddaint Balances Be Maintennes                       | -       | Falsad and Maintenance  |           |                                                    |             | Charless Canton Millional   | i |
| Hold                            | E CN0000005              |                                     | 01/11/2019     | Unteriored           |                 | 09-00-00  | OsthQipMaint - Dathouse Ris Maintenance                     | CM CM   |                         |           |                                                    |             | Checkers Centre - Hildred   |   |
| Pending                         | E CHOODIGS               | Had DC TT fires                     |                | United               |                 | 00.00.00  | 2007 Discrete reside                                        | -       | Colored and Maintenance |           |                                                    | 147207      | CIRCULTS CETTER THIS EST    |   |
| Complete                        | E 0/0000904              | Hourse - Li prop                    | 20/10/2019     |                      |                 | 03100700  | 2no - 2 monuti service                                      | 011     | Scheduled Hamenarice    |           |                                                    | 14/60/      |                             |   |
| 3 AI                            | E UN000965               | westwood Dynamic                    | 25/10/2019     | UnAssigned           |                 | 03:00:00  | bemonreant - bemoon bin Meintenence                         | 244     | Scheduled Maintenance   |           |                                                    |             | Uneovers Centre - Hiscrest  | ŝ |
|                                 | E CN0000962              | Hope Works (Pty) Ltd                | 19/10/2019     | UnAssigned           |                 | 03:00:00  | 2Pt5 - 2 month service                                      | 574     | Scheduled Maintenance   |           |                                                    | 18-30200    |                             |   |
|                                 | E CN0000961              | Hope Works (Pty) Ltd                | 18/10/2019     | Unilosigned          |                 | 03:00:00  | Tier - Commercial Tier Test                                 | INST    | Installation            |           |                                                    |             | Forest Hills Centre         |   |
|                                 | EE EN0000960             | Westwood Dynamic                    | 18/10/2019     | UnAssigned           |                 | 03:00:00  | BathsinMaint - Bathroom Bin Maintenance                     | 524     | Scheduled Manitenance   |           |                                                    |             | Checkers Centre - Hildrest  |   |
|                                 | EE CN0000959             | Westwood Dynamic                    | 11/10/2019     | UnAssigned           |                 | 03:00:00  | BathBinMaint - Bathroom Bin Maintenance                     | SM      | Scheduled Maintenance   |           |                                                    |             | Checkers Centre - Hillcrest | ł |
|                                 | E CN0000958              | Westwood Dynamic                    | 04/10/2019     | UnAssigned           |                 | 03:00:00  | BathBinMaint - Bathroom Bin Maintenance                     | 94      | Scheduled Maintenance   |           |                                                    |             | Checkers Centre - Hilcrest  | ł |
|                                 | E CN0000957              | Westwood Dynamic                    | 27/09/2019     | UnAssigned           |                 | 08:00:00  | BathBinMaint - Bathroom Bin Maintenance                     | SM      | Scheduled Maintenance   |           |                                                    |             | Checkers Centre - Hillcrest | ŝ |
|                                 | E CN0000936              | Westwood Dynamic                    | 20/09/2019     | UnAssigned           |                 | 03:00:00  | BathBinMaint - Bathroom Bin Maintenance                     | SM      | Scheduled Maintenance   |           |                                                    |             | Checkers Centre - Hilcrest  | ŝ |
|                                 | E CN0000955              | Hope Works (Pty) Ltd                | 18/09/2019     | UnAssigned           |                 | 03:00:00  | Tier - Commercial Tier Test                                 | DIST    | Installation            |           |                                                    |             | Forest Hills Centre         |   |
|                                 | E CN0000954              | Green Tea Supplies                  | 17/09/2019     | UnAssigned           |                 | 08:00:00  | 2MS - 2 month service                                       | SM      | Scheduled Maintenance   |           |                                                    | NEW 1234    |                             |   |
|                                 | III management           |                                     |                |                      |                 |           |                                                             |         |                         |           |                                                    |             |                             |   |

• Click on the relevant *Site* for the calls you wish to view.

• Select the *Call* you wish to work with.

|                       |                                                                                                    |                                    |                  |                     |                   | Call      | Listing - BPO: Version 2.5.1.4 - Example Company            |         |                       |              |               |             |                            |        |
|-----------------------|----------------------------------------------------------------------------------------------------|------------------------------------|------------------|---------------------|-------------------|-----------|-------------------------------------------------------------|---------|-----------------------|--------------|---------------|-------------|----------------------------|--------|
| Home Equipment / Loc  |                                                                                                    | Finance / HR Invent                | tory Maintenance | / Projects Manufa   | cturing Procureme | nt Sales  | Service Reporting Utilities                                 |         |                       |              |               |             |                            |        |
| Edit Refresh Hy Calls | Save Lays     Workspace     Save Pilte     Econst                                                                                                    | sut & My Call<br>es * & Assign Clo | 3 Complete H     | ki Pending Releas   | e Print Report    | s         |                                                             |         |                       |              |               |             |                            |        |
|                       |                                                                                                    |                                    |                  |                     |                   |           |                                                             |         |                       |              |               |             |                            |        |
| O Pilter              |                                                                                                    |                                    |                  |                     |                   |           |                                                             |         |                       |              |               |             |                            |        |
|                       | CallReference                                                                                                    | CustomerName                       | CalDate          | CalState            | Technician        | CalTime   | Description                                                 | CalType | CallTypeDesc          | ErrorCode    | ErrorCodeDesc | SeriaNo     | CtrtLocationSubject        | Priori |
|                       | Y +□:                                                                                                    | 4 <b>0</b> 4                       |                  | 1 <b>0</b> :        | × <b>O</b> :      | ×0:       | ·0:                                                         | ×0:     | ·0:                   | 1 <b>0</b> 1 | 4 <b>D</b> 4  | ·0:         | 4 <b>D</b> :               |        |
| nation                | EE CN0001003                                                                                                    | Young Electric                     | 13/12/2022       | Awaiting Acceptance | a Arin Milton     | 10:09:10  | Test account balances                                       | CR      | Change Request        |              |               | 107         |                            |        |
| Durban                | CN0001002                                                                                                    | Samanthas Diner                    |                  | Awaiting Acceptance | Mary Thompson     | 16:18:30  | Test call for account balances manual.                      | DR      | Select Call Type      |              |               | 19-12/1202  |                            |        |
| O fa Durana           | E CN0001001                                                                                                    | Young Electric                     | 29/11/2022       | UnAssigned          |                   | 11:29:19  | Order the same part twice receive with different batch num  | CR      | Change Request        |              |               | sin123      |                            |        |
| O will a c            | E CN0000995                                                                                                    | Hope Works (Pty) Ltd               | 31/10/2022       | UnAssigned          |                   | \$1:01:11 | ForRentalContract                                           | NDR     | New Deal Rental       |              |               |             | BPO2 TEST 1                |        |
| O Prodoc              | E CN0000992                                                                                                    | Top Vehicle Hire                   | 25/10/2022       | Awaiting Acceptance | Daniel Balgowen   | 14:09:17  | Loan machine for temporary high volume printing requirement | t SERV  | Service               |              |               | TOP 12340LD |                            |        |
| Complete              | E CN0000991                                                                                                    | Apple Juice Inc                    | 24/10/2022       | UnAssigned          |                   | 16:38:15  | Contract Closure - CC0000054                                | DR      | Select Call Type      |              |               |             |                            |        |
| O AI                  | E CN0000989                                                                                                    | Derton / Technologies              | 13/06/2022       | UnAssigned          |                   | 09:00:00  | Call for Monday elapse hours check                          | TEST    | Testing               |              |               | 2020-2222   |                            |        |
| Pretoria              | E CN0000988                                                                                                    | Young Electric                     | 03/06/2022       | UnAssigned          |                   | 05:00:00  | Call logged 5 days ago for time elapsed checks              | CR      | Change Request        | CONF         | Configuration | sin123      |                            |        |
| New                   | E CN0000987                                                                                                    | Young Electric                     | 06/06/2022       | UnAssigned          |                   | 05:00:00  | Call logged 4 days ago for elapse time checks               | UPG     | Upgrade               |              |               | sin123      |                            |        |
| In Progress           | CN0000986     CN0000986     CN000098     CN0000986     CN0000986     CN000098     CN0000986     CN000098     CN000098     CN00009     CN00098     CN00098     CN00098     CN00098     CN00098     CN0009     CN00098     CN0009     CN009     CN009     CN009     CN009 | Young Electric                     | 07/06/2022       | UnAssigned          |                   | 05:00:00  | Call logged 3 days ago for elapse time checks               | DR      | Select Call Type      |              |               | sin123      |                            |        |
| 3 Hold                | E CN0000985                                                                                                    | Hope Works (Pty) Ltd               |                  |                     |                   | 16:09:13  | Test future call - for elapsed time                         | UPG     | Upprade               |              |               |             |                            |        |
| Pending               | E CN0000984                                                                                                    | Hope Works (Ptv) Ltd               | 08/06/2022       | Unissigned          |                   | 05:10:00  | Test elansed hours - 2 days minr                            | TEST    | Testing               |              |               | AT5000000   |                            |        |
| Complete              | E CN0000983                                                                                                    | Home Works (Phy) Ltd               | 09/06/2022       | Unterimed           |                   | 05-08-31  | Tast alamari tima 2 , day reine                             | TEST    | Testing               |              |               | SIN32413545 |                            |        |
| ) Al                  | E CN0000092                                                                                                    |                                    | 10/06/2022       |                     |                   | 05:00:25  | Test alread bours 1                                         | TECT    |                       |              |               | dia 122     |                            |        |
| Cape Town             |                                                                                                    |                                    | 19/11/2019       | Availing Acceptance | Bacca Du Tolt     | 11:24:39  | Test with rite menaner anal entered                         | ADM     |                       |              |               | 107         |                            |        |
| New                   | E 010000976                                                                                                    |                                    |                  |                     |                   |           |                                                             |         |                       |              |               |             |                            |        |
| in mogress            | 0 CH0000074                                                                                                    | Hape Works (Pay) Ltd               | 10/11/2010       | Analy Acceptance    | Diseas Du Telà    | 10.00.00  | Test and all for small description is hade.                 | CD.     | Changes Descent       |              |               | 005010015   |                            |        |
| Duradas               | E 0/0000972                                                                                                    | Hope works (Pty) Lto               | 10/11/2019       | Analong Acceptance  | e bianca do Torc  | 13(37)00  | rescrievical or enal description in body                    | UR .    | Change Nequest        |              |               | 095012015   |                            |        |
| Consists              | E CN0000971                                                                                                    | westwood Dynamic                   | 29/11/2019       | Universigned        |                   | 08:00:00  | bambineant - bathroom bin Maintenance                       | 344     | Scheduled Haintenance |              |               |             | Checkers Centre - micrest  |        |
| D AL                  | E CN0000970                                                                                                    | Westwood Dynamic                   | 22/11/2019       | UnAssigned          |                   | 03:00:00  | BathsinMant - Bathroom Bin Mantenance                       | 574     | Scheduled Maintenance |              |               |             | Checkers Centre - Hildrest | 1      |
| formfrotein           | E CN0000969                                                                                                    | Hope Works (Pty) Ltd               | 16/11/2019       | UnAssigned          |                   | 03:00:00  | Tier - Commercial Tier Test                                 | DIST    | Installation          |              |               |             | Forest Hills Centre        |        |
| D New                 | E CN0000968                                                                                                    | Green Tea Supplies                 | 16/11/2019       | UnAssigned          |                   | 03:00:00  | 2MS - 2 month service                                       | 524     | Scheduled Maintenance |              |               | NEW1234     |                            |        |
| In Progress           | E CN0000967                                                                                                    | Westwood Dynamic                   | 15/11/2019       | UnAssigned          |                   | 03:00:00  | BathBinMaint - Bathroom Bin Maintenance                     | SM      | Scheduled Maintenance |              |               |             | Checkers Centre - Hildrest | ¢      |
| D Hold                | E CN0000966                                                                                                    | Westwood Dynamic                   | 08/11/2019       | UnAssigned          |                   | 03:00:00  | BathBinMaint - Bathroom Bin Maintenance                     | 514     | Scheduled Maintenance |              |               |             | Checkers Centre - Hilcrest | ¢      |
| Pending               | EE CN0000965                                                                                                    | Westwood Dynamic                   | 01/11/2019       | UnAssigned          |                   | 03:00:00  | BathBinMaint - Bathroom Bin Maintenance                     | SM      | Scheduled Maintenance |              |               |             | Checkers Centre - Hilcrest | ¢      |
| Complete              |                                                                                                    | Hack PC - IT Shop                  | 25/10/2019       | UnAssigned          |                   | 03:00:00  | 2MS - 2 month service                                       | SM      | Scheduled Maintenance |              |               | 147807      |                            |        |
| ) AI                  | E CN0000963                                                                                                    | Westwood Dynamic                   | 25/10/2019       | UnAssigned          |                   | 03:00:00  | BathBinMaint - Bathroom Bin Maintenance                     | 574     | Scheduled Maintenance |              |               |             | Checkers Centre - Hilcrest | 6      |
|                       | E CN0000962                                                                                                    | Hope Works (Pty) Ltd               | 19/10/2019       | UnAssigned          |                   | 03:00:00  | 2MS - 2 month service                                       | SM      | Scheduled Maintenance |              |               | 18-30200    |                            |        |
|                       | E CN0000961                                                                                                    | Hope Works (Pty) Ltd               | 18/10/2019       | UnAssigned          |                   | 03:00:00  | Tier - Commercial Tier Test                                 | INST    | Installation          |              |               |             | Forest Hills Centre        |        |
|                       | EE CN0000960                                                                                                    | Westwood Dynamic                   | 18/10/2019       | UnAssigned          |                   | 03:00:00  | BathBinMaint - Bathroom Bin Maintenance                     | SM      | Scheduled Maintenance |              |               |             | Checkers Centre - Hilcrest | ŧ.     |
|                       | E CN0000959                                                                                                    | Westwood Dynamic                   | 11/10/2019       | UnAssigned          |                   | 03:00:00  | BathBinMaint - Bathroom Bin Maintenance                     | SM      | Scheduled Maintenance |              |               |             | Checkers Centre - Hildrest | t      |
|                       | E CN0000958                                                                                                    | Westwood Dynamic                   | 04/10/2019       | UnAssigned          |                   | 03:00:00  | BathBinMaint - Bathroom Bin Maintenance                     | \$24    | Scheduled Maintenance |              |               |             | Checkers Centre - Hilcrest | t      |
|                       | E CN0000957                                                                                                    | Westwood Dynamic                   | 27/09/2019       | UnAssigned          |                   | 03:00:00  | BathBinMaint - Bathroom Bin Maintenance                     | SM      | Scheduled Maintenance |              |               |             | Checkers Centre - Hilcrest | t      |
|                       | E CN0000956                                                                                                    | Westwood Dynamic                   | 20/09/2019       | UnAssigned          |                   | 03:00:00  | BathBinMaint - Bathroom Bin Maintenance                     | 514     | Scheduled Maintenance |              |               |             | Checkers Centre - Hilcrest | t      |
|                       | E CN0000955                                                                                                    | Hope Works (Pty) Ltd               | 18/09/2019       | UnAssigned          |                   | 03:00:00  | Tier - Commercial Tier Test                                 | INST    | Installation          |              |               |             | Forest Hills Centre        |        |
|                       | E CN0000954                                                                                                    | Green Tea Supplies                 | 17/09/2019       | UnAssigned          |                   | 03:00:00  | 2MS - 2 month service                                       | SM      | Scheduled Maintenance |              |               | NEW 1234    |                            |        |
|                       |                                                                                                    |                                    |                  |                     |                   | 00-00-00  | Redefinition Redecor for Maintenance                        |         |                       |              |               |             | Charless Carles Allered    |        |
|                       |                                                                                                    |                                    |                  |                     |                   |           |                                                             |         |                       |              |               |             |                            |        |

- Click on the *Print* button to display a list of *Report Options*.
- Click on *Delivery Report*.

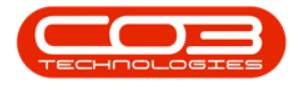

| ) v                             |                                                                    |                           |                                                                                                    | Call Listin     | g - BPO: Versi | on 2.5.1.4 - 1 | 2514 Example Company                                       |          |                       |           | - 8        |
|---------------------------------|--------------------------------------------------------------------|---------------------------|----------------------------------------------------------------------------------------------------|-----------------|----------------|----------------|------------------------------------------------------------|----------|-----------------------|-----------|------------|
| Home Equipment / Location       | Contract Fin                                                       | iance / HR Inventory      | Maintenance / Proje                                                                                                    | ects Manufa     | acturing Pro   | curement       | Sales Service Reporting Utilities                          |          |                       |           | - 8        |
| Add Edit Refresh My Calls       | I     Save Layout       I     Workspaces ▼       I     Save Filter |                           | Creation Participation of the second second | Pending Release | Print          | Reports        |                                                            |          |                       |           |            |
|                                 |                                                                    |                           |                                                                                                    |                 | - Cal          | Report         |                                                            |          |                       |           |            |
| @ Find O Filter                 |                                                                    |                           |                                                                                                    |                 | Iter           | ns Issued      |                                                            |          |                       |           |            |
|                                 | CalReference                                                       | CustomerName              | CallDate                                                                                                    | CallState       | Ter Del        | ivery Report   |                                                            | CallType | CallTypeDesc          | ErrorCode | ErrorCodel |
|                                 | Y (0:                                                              | -O:                       |                                                                                                    | (D):            | -D Ser         | vice History - | Serial No. 20-857485                                       | 10:      | 0:                    | ();       | ×0<        |
| Information                     | ▶ E CN0001036                                                      | Hope Works (Ptv) Ltd      |                                                                                                    | Awaiting Ac     | Bel Cu         | tomer Servio   | e History                                                  | SERV     | Service               |           |            |
| + 🖸 Durban                      | E CN0001035                                                        | Hope Works (Ptv) Ltd      |                                                                                                    | Awaiting Ac     | Bianca Du T    | 10:38:38       | Paper keeps tamming.                                       | REP      | Repair                |           |            |
| O New                           | E CN0001034                                                        | Hope Works (Pty) Ltd      |                                                                                                    | Awaiting Ac     | Bianca Du T    | 10:29:04       | Full set of toners required                                | TON      | Toner Required        |           |            |
| In Progress                     | CN0001032                                                          | Young Electric            | 02/10/2023                                                                                                    | UnAssigned      |                | 12:35:12       | Test credit note on work order                             | MN       | Manufacturing         |           |            |
| O Peodeo                        | E CN0001031                                                        | Hope Works (Pty) Ltd      |                                                                                                    | UnAssigned      |                | 12:56:41       | New Deal created from order OR0000306                      | NDS      | New Deal Sale         |           |            |
| Complete                        | E CN0001024                                                        | Hope Works (Pty) Ltd      |                                                                                                    | UnAssigned      |                | 09:23:50       | Contract for Expiry Test                                   | NDR      | New Deal Rental       |           |            |
| () Al                           | E CN0001023                                                        | Derton / Technologies     | 08/09/2023                                                                                                    | UnAssigned      |                | 10:52:25       | Open warranty daims have not been processed.               | INSP     | Inspection            |           |            |
| - O Pretoria                    | E CN0001022                                                        | Derton / Technologies     | 08/09/2023                                                                                                    | UnAssigned      |                | 10:44:45       | Meters attached with no readings captured                  | INST     | Installation          |           |            |
| O New                           | E CN0001017                                                        | Derton / Technologies     | 07/09/2023                                                                                                    | UnAssigned      |                | 16:43:14       | Call Exceptions - to correct but not flag.                 | INST     | Installation          |           |            |
| <ul> <li>In Progress</li> </ul> | E CN0001015                                                        | Hope Works (Pty) Ltd      | 05/09/2023                                                                                                    | Awaiting Ac     | Bianca Du T    | 15:56:53       | Test call sla functionality                                | SERV     | Service               |           |            |
| () Hold                         | E CN0001014                                                        | Apple Juice Inc           | 22/08/2023                                                                                                    | UnAssigned      |                | 11:30:52       | Contract Closure - CO0000086                               | TR       | Training              |           |            |
| Pending                         | E CN0001012                                                        | Panda Copiers             | 22/08/2023                                                                                                    | UnAssigned      |                | 11:28:32       | Contract Closure - CO0000041                               | DR       | Select Call Type      |           |            |
| Complete                        | E CN0001011                                                        | Young Electric            | 22/08/2023                                                                                                    | UnAssigned      |                | 11:28:26       | Contract Closure - CO0000031                               | DR       | Select Call Type      |           |            |
|                                 | E CN0001010                                                        | Dancing Shoes             | 22/08/2023                                                                                                    | UnAssigned      |                | 11:28:18       | Contract Closure - PC0000001                               | DR       | Select Call Type      |           |            |
| Cape rown     O New             | E CN0001009                                                        | Young Electric            | 22/08/2023                                                                                                    | UnAssigned      |                | 11:27:49       | Contract Closure - CO000008                                | DR       | Select Call Type      |           |            |
| In Progress                     | E CN0001008                                                        | Office Supplies Unlimited | 22/08/2023                                                                                                    | UnAssigned      |                | 11:27:30       | Contract Closure - CO0000006                               | DR.      | Select Call Type      |           |            |
| () Hold                         | E CN0001007                                                        | Apple Juice Inc           | 25/07/2023                                                                                                    | UnAssigned      |                | 10:18:33       | Machine inspection required                                | INSP     | Inspection            |           |            |
| Pending                         |                                                                    | Hope Works (Pty) Ltd      | 07/06/2023                                                                                                    | Awaiting Ac     | Bianca Du T    | 11:21:29       | Machine repair required                                    | PR       | Parts Requirement     | SERV      | Services   |
| O Complete                      |                                                                    | Hope Works (Pty) Ltd      | 07/06/2023                                                                                                    | UnAssigned      |                | 10:14:52       | Walls require repainting                                   | SM       | Scheduled Maintenance | SERV      | Services   |
| O Al                            | E CN0001003                                                        | Young Electric            | 13/12/2022                                                                                                    | Awaiting Ac     | Arin Milton    | 10:09:10       | Test account balances                                      | DR       | Select Call Type      |           |            |
| - D Bloemfontein                | ⊞ CN0001002                                                        | Samanthas Diner           | 12/12/2022                                                                                                    | Awaiting Ac     | Mary Thom      | 16:18:30       | Test call for account balances manual.                     | DR       | Select Call Type      |           |            |
| O New                           | E CN0001001                                                        | Young Electric            | 29/11/2022                                                                                                    | UnAssigned      |                | 11:29:19       | Order the same part twice receive with different batch num | PR       | Parts Requirement     |           |            |
| In Progress                     | E CN0000996                                                        | Hope Works (Pty) Ltd      | 31/10/2022                                                                                                    | UnAssigned      |                | 11:01:11       | ForRentalContract                                          | NDR      | New Deal Rental       |           |            |
| Peodeo                          | CN0000991     CN0000991                                            | Apple Juice Inc           | 24/10/2022                                                                                                    | UnAssigned      |                | 16:38:15       | Contract Closure - CO0000054                               | ADM      | Administration        |           |            |
| C Complete                      | E CN0000989                                                        | Derton / Technologies     | 13/06/2022                                                                                                    | UnAssigned      |                | 09:00:00       | Call for Monday elapse hours check                         | DR       | Select Call Type      |           |            |
| O AI                            | Count: 375                                                         |                           |                                                                                                    |                 |                |                |                                                            |          |                       |           |            |
|                                 | Count: 375                                                         |                           |                                                                                                    |                 |                |                |                                                            |          |                       |           |            |

- When you receive the *Report Generation* message to confirm;
  - Do you want to print the call delivery report for call CN[number]?
- Click on Yes.

| ф. т                                                                                                    |                           |                     | Call Listing   | - BPO: Versi    |                 |                                                            |              |                                       |              | - BX            |
|----------------------------------------------------------------------------------------------------|---------------------------|---------------------|----------------|-----------------|-----------------|------------------------------------------------------------|--------------|---------------------------------------|--------------|-----------------|
| Home Equipment / Locations Contract Fi                                                                                                    | nance / HR Inventory      | Maintenance / Proje | ects Manufa    | cturing Pro     | curement        | Sales Service Reporting Utilities                          |              |                                       |              | _ & ×           |
| Image: Constraint of the second second se | My Call<br>Close C        | Complete Hold P     | ending Release | Print           | Reports         |                                                            |              |                                       |              |                 |
|                                                                                                    |                           |                     |                |                 |                 |                                                            |              |                                       |              | $\diamond$      |
| Find     O Filter     Drag a column header                                                                                                    |                           |                     |                |                 |                 |                                                            |              |                                       |              |                 |
| CalReference                                                                                                    | CustomerName              | CalDate             | CallState      | Technician      | CallTime        | Description                                                | CallType     | CallTypeDesc                          | ErrorCode    | ErrorCodeDesc   |
| · · · · · · · · · · · · · · · · · · ·                                                                                                    | 4 <b>0</b> 4              |                     | 8 <b>0</b> 0   | ۲ <b>۵</b> ۰    | 1 <b>0</b> 0    | <0<                                                        | * <b>0</b> 0 | (D)                                   | 1 <b>0</b> 0 | * <b>I</b> C    |
| Information + E CN0001036                                                                                                    | Hope Works (Pty) Ltd      | 12/12/2023          | Awaiting Ac    | Belinda Sha     | 10:40:51        | Copier service required.                                   | SERV         | Service                               |              |                 |
|                                                                                                    | Hope Works (Pty) Ltd      | 12/12/2023          | Awaiting Ac    | Bianca Du T     | 10:38:38        | Paper keeps jamming.                                       | REP          | Repair                                |              |                 |
| O New                                                                                                    | Hope Works (Pty) Ltd      | 12/12/2023          | Awaiting Ac    | Bianca Du T     | 10:29:04        | Full set of toners required                                | TON          | Toner Required                        |              |                 |
| CN0001032                                                                                                    | Young Electric            | 02/10/2023          | UnAssigned     |                 | 12:35:12        | Test credit note on work order                             | MN           | Manufacturing                         |              |                 |
| Rendag     Ecolog     Ecolog     Ecolog                                                                                                    | Hope Works (Pty) Ltd      | 29/09/2023          | UnAssigned     |                 | 12:56:41        | New Deal created from order OR0000306                      | NDS          | New Deal Sale                         |              |                 |
| Complete E CN0001024                                                                                                    | Hope Works (Pty) Ltd      | 12/09/2023          | UnAssigned     |                 | 09:23:50        | Contract for Expiry Test                                   | NDR          | New Deal Rental                       |              |                 |
| O All ⊞ CN0001023                                                                                                    | Derton / Technologies     | 08/09/2023          | UnAssigned     |                 | 10:52:25        | Open warranty claims have not been processed.              | INSP         | Inspection                            |              |                 |
| - 😨 Pretoria 🖽 CN0001022                                                                                                    | Derton / Technologies     | 08/09/2023          | 4              |                 |                 | is captured                                                | INST         | Installation                          |              |                 |
| ⊘ New                                                                                                    | Derton / Technologies     | 07/09/2023          | Report Ger     | eration         |                 | × not flag.                                                | INST         | Installation                          |              |                 |
| ③ In Progress                                                                                                    | Hope Works (Pty) Ltd      | 05/09/2023          | A              |                 |                 |                                                            | SERV         | Service                               |              |                 |
| Hold                                                                                                    | Apple Juice Inc           | 22/08/2023          | L Do you wa    | nt to print the | e call delivery | report for call CN0001036?                                 | TR           | Training                              |              |                 |
| Pending E CN0001012                                                                                                    | Panda Copiers             | 22/08/2023          | L              |                 |                 |                                                            | DR           | Select Call Type                      |              |                 |
| Complete                                                                                                    | Young Electric            | 22/08/2023          | U.             |                 | 1               | Ves No                                                     | DR           | Select Call Type                      |              |                 |
| O AI     E CN0001010                                                                                                    | Dancing Shoes             | 22/08/2023          | 1              |                 |                 |                                                            | DR           | Select Call Type                      |              |                 |
| Cape Town E CN0001009                                                                                                    | Young Electric            | 22/08/2023          | UnAssigned     |                 | 11:27:49        | Contract Closure - CO000008                                | DR           | Select Call Type                      |              |                 |
| In Progress E CN0001008                                                                                                    | Office Supplies Unlimited | 22/08/2023          | UnAssigned     |                 | 11:27:30        | Contract Closure - CO0000006                               | DR           | Select Call Type                      |              |                 |
| () Hold CN0001007                                                                                                    | Apple Juice Inc           | 25/07/2023          | UnAssigned     |                 | 10:18:33        | Machine inspection required                                | INSP         | Inspection                            |              |                 |
| Pending E CN000 1006                                                                                                    | Hope Works (Pty) Ltd      | 07/06/2023          | Awaiting Ac    | Bianca Du T     | 11:21:29        | Machine repair required                                    | PR           | Parts Requirement                     | SERV         | Services        |
| ○ Complete                                                                                                    | Hope Works (Pty) Ltd      | 07/06/2023          | UnAssigned     |                 | 10:14:52        | Walls require repainting                                   | SM           | Scheduled Maintenance                 | SERV         | Services        |
| O All                                                                                                    | Young Electric            |                     | Awaiting Ac    | Arin Milton     | 10:09:10        | Test account balances                                      | DR           | Select Call Type                      |              |                 |
| - Bloemfontein El CN0001002                                                                                                    | Samanthas Diner           | 12/12/2022          | Awaiting Ac    | Mary Thom       | 16:18:30        | Test call for account balances manual.                     | DR           | Select Call Type                      |              |                 |
| O New                                                                                                    | Young Electric            | 29/11/2022          | UnAssigned     |                 | 11:29:19        | Order the same part twice receive with different batch num | PR           | Parts Requirement                     |              |                 |
| CN0000996                                                                                                    | Hope Works (Pty) Ltd      |                     | UnAssigned     |                 |                 | ForRentalContract                                          | NDR          | New Deal Rental                       |              |                 |
| CN0000991                                                                                                    | Apple Juice Inc           | 24/10/2022          | UnAssigned     |                 | 16:38:15        | Contract Closure - CO0000054                               | ADM          | Administration                        |              |                 |
| Complete E CN0000989                                                                                                    | Derton / Technologies     | 13/06/2022          | UnAssigned     |                 | 09:00:00        | Call for Monday elapse hours check                         | DR           | Select Call Type                      |              |                 |
| O All Count: 37                                                                                                    | 5                         |                     |                |                 |                 |                                                            |              |                                       |              | · · · ·         |
|                                                                                                    |                           |                     |                |                 |                 |                                                            |              |                                       |              |                 |
| Open Windows 👻                                                                                                    |                           |                     |                |                 |                 |                                                            | Use          | r : Bianca   23/01/2024   Version : 2 | 5.1.4 v2514  | Example Company |

• The selected Report will display in the Reports *Preview* screen.

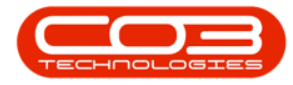

- From this screen you can make cosmetic changes to the document, as well as *Save*, *Zoom*, *Add a Watermark*, *Export* or *Email* the Call Report.
- Close the *Preview* screen when done.

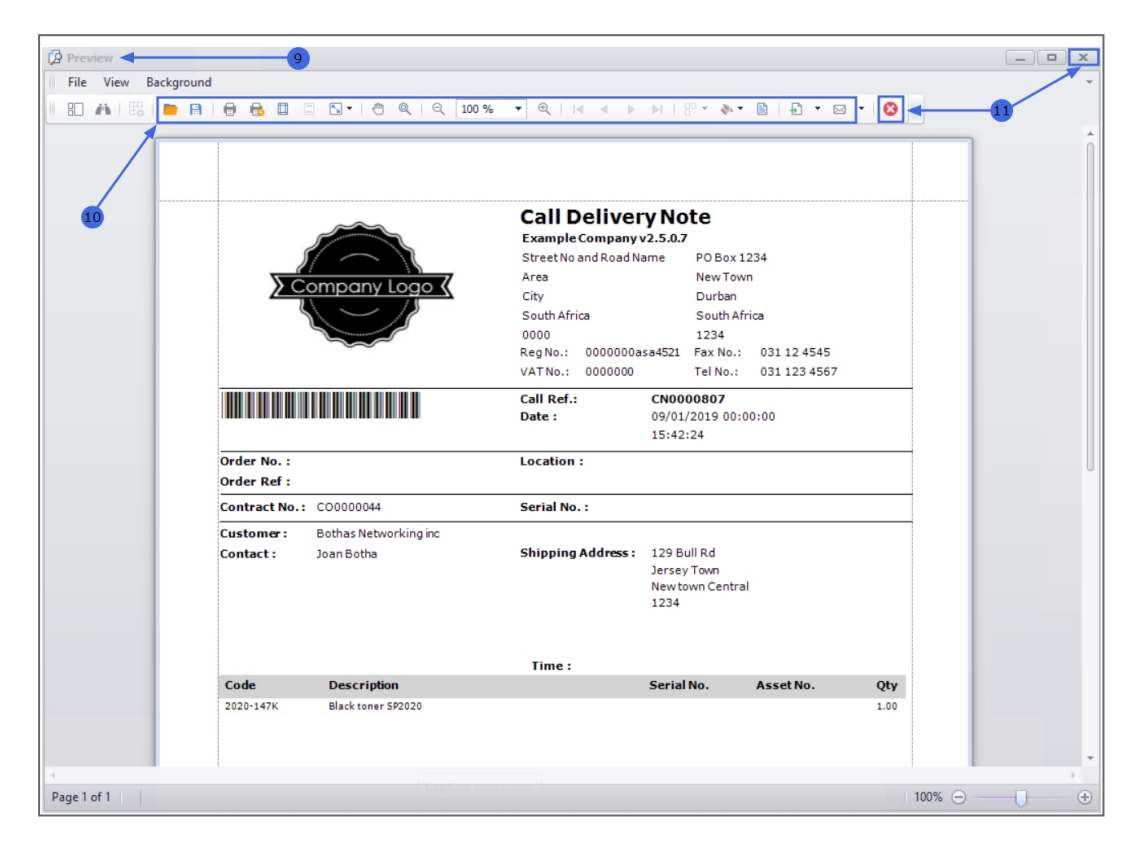

MNU.122.028